## Εγγραφή σε ομάδες εργαστηρίων ΦΥΣΙΟΛΟΓΙΑΣ ΙΙ

### Λήξη εγγραφών ΔΕΥΤΕΡΑ 03/03/14 ώρα 24:00 μμ

Φέτος η εγγραφή σε όλες τις ομάδες εργαστηρίου του τμήματος θα γίνει αποκλειστικά μέσω της εφαρμογής Doodle της Google. Για να χρησιμοποιήσετε την εφαρμογή θα πρέπει να κάνετε πρώτα λογαριασμό στο Doodle. Όσοι έχετε κάνει δεν χρειάζεται πάλι. Όσοι πρέπει τώρα να κάνετε θα πρέπει να έχετε πρώτα λογαριασμό στο **facebook** ή στο **google** (δεν είναι απαραίτητο να έχετε email τύπου gmail.com, μπορείτε να χρησιμοποιήσετε κάποιο που ήδη έχετε). Αναλυτικές οδηγίες θα δείτε στις επόμενες σελίδες. Στον επόμενο πίνακα θα βρείτε όλα τα εργαστήρια του εξαμήνου και δίπλα έναν υπερσύνδεσμο που οδηγεί στην πλατφόρμα όπου θα γίνει η εγγραφή. Για να συνδεθείτε στον υπερσύνδεσμο κρατήστε πατημένο το πλήκτρο Crtl και πατήστε επάνω του όταν εμφανιστεί η γνωστή «παλάμη».

### Προσοχή

- Το όνομα σας θα το γράψετε όπως ακριβώς είναι στο φοιτητολόγιο του ΤΕΙ, με Ελληνικούς ή Λατινικούς χαρακτήρες χωρίς συντμήσεις ή παραφράσεις. Σε άλλη περίπτωση ο φοιτητής θα διαγράφεται.
- Θα γραφτείτε μόνο όσοι θα παρακολουθήσετε το εργαστήριο. Όσοι έχετε κοπεί λόγω βαθμού συνεννοηθείτε με τον διδάσκοντα για το πώς εξεταστείτε αυτό το εξάμηνο.

#### ΘΑ ΔΗΛΩΣΟΥΝ ΩΡΑΡΙΟ ΠΑΡΑΚΟΛΟΥΘΗΣΗΣ ΣΤΟ ΕΡΓΑΣΤΗΡΙΟ

 ΕΡΓΑΣΤΗΡΙΟ ΦΥΣΙΟΛΟΓΙΑΣ ΙΙ
 http://doodle.com/ykp4k3tu2yu92y7e

# ΦΥΣΙΟΛΟΓΙΑΣ ΙΙ ΟΙ ΦΟΙΤΗΤΕΣ ΤΟΥ ΤΥΠΙΚΟΥ Β ΕΞΑΜΗΝΟΥ ΚΑΙ ΟΙ ΦΟΙΤΗΤΕΣ ΠΑΡΕΛΘΟΝΤΩΝ ΕΞΑΜΗΝΩΝ ΠΟΥ ΤΟ ΔΗΛΩΝΟΥΝ ΓΙΑ ΠΡΩΤΗ ΦΟΡΑ Η΄ ΕΙΧΑΝ ΑΠΟΚΛΕΙΣΤΕΙ ΑΠΟ ΤΙΣ ΕΞΕΤΑΣΕΙΣ ΛΟΓΩ ΑΠΟΥΣΙΩΝ

# ΔΕΝ ΘΑ ΔΗΛΩΣΟΥΝ ΩΡΑΡΙΟ ΕΡΓΑΣΤΗΡΙΟΥ ΦΥΣΙΟΛΟΓΙΑΣ ΙΙ ΟΙ ΦΟΙΤΗΤΕΣ ΠΑΡΕΛΘΟΝΤΩΝ ΕΞΑΜΗΝΩΝ (ΦΟΙΤΗΤΕΣ ΧΩΡΙΣ ΠΑΡΑΚΟΛΟΥΘΗΣΗ)

Οδηγίες εγγραφής και λειτουργίας του Doodle

| Doodle                                                                                        |                       |                        |                                                               | $\langle$              | CREATE US             | SER-ACCOUNT SYNLEGEITE | J |  |  |  |
|-----------------------------------------------------------------------------------------------|-----------------------|------------------------|---------------------------------------------------------------|------------------------|-----------------------|------------------------|---|--|--|--|
| Πατήστε εδώ για να<br>δημιουργήσετε λογαριασμό στο facebook ή στο<br>αροαία εάν δεν έχετε ήδη |                       |                        |                                                               |                        |                       |                        |   |  |  |  |
| KAINIKH XHMEIA I                                                                              |                       |                        |                                                               |                        |                       |                        |   |  |  |  |
| Edit your poll   单 0   🗭 0   🌑 λιγότερο απο ένα λεπτό πριν<br>Where: ΤΕΙ ΑΘΗΝΩΝ               |                       |                        | Πατήστε εδώ εάν έχετε<br>λογαριασμό στο facebook ή στο google |                        |                       |                        |   |  |  |  |
| Δηλώστε την ομάδα Κλινικής Χημείας Ι που θέλετε να γραφείτε.                                  |                       |                        |                                                               |                        |                       |                        |   |  |  |  |
| Table view Διαχείριση                                                                         |                       |                        |                                                               |                        |                       |                        |   |  |  |  |
| This is a limited noll                                                                        |                       |                        |                                                               |                        |                       |                        |   |  |  |  |
| Every option can be chosen by maximum 22 participant(s).                                      |                       |                        |                                                               |                        |                       |                        |   |  |  |  |
| Ποιο δημοφιλής ημερομηνία: undefined   Close poll 🔻                                           |                       |                        |                                                               |                        |                       |                        |   |  |  |  |
|                                                                                               | Οκτώβριος<br>Τρι 8    | ; 2013                 | Тет 9                                                         |                        |                       |                        |   |  |  |  |
| 0 συμμετέχοντες                                                                               | 8:00 πμ -<br>10:00 πμ | 10:00 πμ -<br>12:00 μμ | 8:00 πμ -<br>10:00 πμ                                         | 10:00 πμ -<br>12:00 μμ | 12:00 µµ -<br>2:00 µµ |                        |   |  |  |  |
| <b>1</b> Το όνομά σας                                                                         | 0                     | O                      | Ô                                                             | 0                      | O                     |                        |   |  |  |  |
| Cannot make it Αποθήκευση                                                                     |                       |                        |                                                               |                        |                       |                        |   |  |  |  |
|                                                                                               |                       |                        |                                                               |                        |                       |                        |   |  |  |  |

Η βασική φόρμα που θα δείτε μόλις πατήσετε στο αντίστοιχο link είναι αυτή.

Θα πρέπει πρώτα να κάνετε σύνδεση. Εάν δεν έχετε λογαριασμό στο facebook ή στο google πατήστε «CREATE USER-ACCOUNT» για να δημιουργήσετε τώρα λογαριασμό αλλιώς πατήστε απευθείας «ΣΥΝΔΕΘΕΙΤΕ».

| Συνδεθείτε                                                                                       |         | ×      |  |  |  |  |
|--------------------------------------------------------------------------------------------------|---------|--------|--|--|--|--|
| Facebook                                                                                         | 8       | Google |  |  |  |  |
|                                                                                                  | — or —— |        |  |  |  |  |
| Λογαριασμός email                                                                                |         |        |  |  |  |  |
| Κωδικός                                                                                          |         |        |  |  |  |  |
| Sign in                                                                                          |         |        |  |  |  |  |
| Ξεχάσατε τον κωδικό σας; Request new password<br>Δεν έχετε ακόμα λογαριασμό; Create user-account |         |        |  |  |  |  |

Εφόσον έχετε λογαριασμό στο facebook ή στο google ή τον δημιουργήσετε τώρα θα πατήσετε μετά «ΣΥΝΔΕΘΕΙΤΕ». Στην φόρμα που θα ανοίξει και η οποία φαίνεται επάνω θα γράψετε τον λογαριασμό σας email (από το facebook ή το google) και τον κωδικό σας. Μην ξεχάσετε να πατήσετε «Facebook» ή «Google» για να καταλάβει το πρόγραμμα ποιο λογαριασμό έχετε μέσω του οποίου θέλετε να συνδεθείτε. Αμέσως μετά θα πάτε στην επόμενη φόρμα όπου θα επιλέξετε την ομάδα εργαστηρίου που θέλετε.

| Doodle                                                                                                    | DASHBOARD                       | )   PETROS KARKALOUSOS 🔻 |                       |                        |                       |    |  |
|----------------------------------------------------------------------------------------------------|---------------------------------|--------------------------|-----------------------|------------------------|-----------------------|----|--|
| ΚΛΙΝΙΚΗ ΧΗΜΕΙΑ Ι<br>Edit your poll   ▲ 0   ♥ 0   ● 12 λεπτά πριν<br>Where: ΤΕΙ ΑΘΗΝΩΝ<br>Δηλώστε την ομάδα Κλινικής Χημείας Ι που θέλετε να γραφείτε. |                                 |                          |                       |                        |                       |    |  |
| Table view Calendar view Διαχείριση 🚍                                                                                                    |                                 |                          |                       |                        |                       |    |  |
| This is a limited poll<br>Every option can be chosen by maximum 22 participant(s).                                                                    |                                 |                          |                       |                        |                       |    |  |
| Ποιο δημοφιλής ημερομηνία: undefined   Close poll 🔻                                                                                                   |                                 |                          |                       |                        |                       |    |  |
|                                                                                                    | Οκτώβριος 2013<br>Τρι 8 ΙΙΤετ 9 |                          |                       |                        |                       |    |  |
| 0 συμμετέχοντες                                                                                                    | 8:00 πμ -<br>10:00 πμ           | 10:00 πμ -<br>12:00 μμ   | 8:00 πμ -<br>10:00 πμ | 10:00 πμ -<br>12:00 μμ | 12:00 µµ -<br>2:00 µµ |    |  |
| Petros Karkalousos                                                                                                    | O                               | O                        | O                     | O                      | O                     |    |  |
| On save synchronize to petef@hotmail.gr                                                                                                    |                                 |                          |                       |                        |                       | it |  |

Σε αυτή τη φόρμα θα επιλέξετε την ομάδα εργαστηρίου που θέλετε πατώντας στην αντίστοιχη επιλογή. Μπορείτε να αλλάξετε ανά πάσα στιγμή την επιλογή σας εάν το μετανιώσετε. Δεν μπορείτε να γράψετε ή να μεταβάλλετε την επιλογή συμφοιτητή σας. Μην ξεχάσετε μετά να πατήσετε «Αποθήκευση».

Κάτω από τις ημερομηνίες του προγράμματος υπάρχει ένα **FORUM** (πίνακας ανακοινώσεων) στο οποίο μπορείτε να γράψετε ένα μήνυμα για να το δείτε όλοι π.χ. ένα μήνυμα προς τον διδάσκοντα ή προς τους υπόλοιπους φοιτητές π.χ. για αμοιβαία ανταλλαγή.